ConcourseSuite Offline v1.0

Installation & Setup

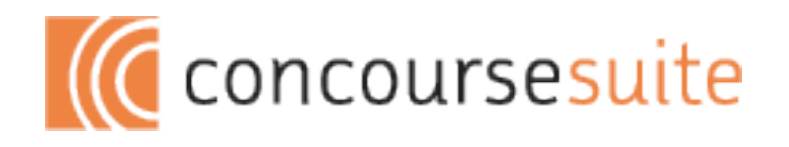

# Requirements

Pick your software requirements

ConcourseSuite Offline works on a number of platforms. This means that you can choose what works best for you.

| <b>Operating System</b> |
|-------------------------|
| Linux                   |
| Mac OSX                 |
| Microsoft Windows       |
| Sun Solaris             |

#### Java Virtual Machine

Sun or IBM Java 1.5

Sun or IBM Java 1.6

#### Desktop Java

Java Web Start Technology

### **ConcourseSuite Setup (for offline use)**

Download the ConcourseSuite .war and ConcourseSuite Offline .war and deploy both the applications to your web server. If you are upgrading ConcourseSuite follow the upgrade instructions described in the CRM Installation, Setup and Maintenance document.

Login into ConcourseSuite with administrator privileges and now you are ready to setup the ConcourseSuite application for offline use.

1. Navigate to Admin > Configure System and click on the 'Edit' link next to the parameter --Concourse Suite Offline Installer URL.

| Parameter         Current Value           Edit         Company Information         Centric CRM | e                           |
|------------------------------------------------------------------------------------------------|-----------------------------|
| Edit Company Information Centric CRM                                                           | -                           |
|                                                                                                |                             |
| Edit HTTP-XML API Client Manager Total # of er                                                 | abled clients 4             |
| Edit Email Server 127.0.0.1                                                                    |                             |
| Edit Email Address ananthrb@ce                                                                 | ntriccrm.com                |
| Edit Concourse Suite URL localhost:80                                                          | 30/f-20080201-branch50fixes |
| Edit Concourse Suite Offline Installer URL 127.0.0.1:80                                        | 80/offline Disabled         |
| Edit Fax Server                                                                                |                             |
| Edit Asterisk Server                                                                           |                             |
| Edit XMPP Server Disabled                                                                      |                             |
| Edit LDAP Server Idap://127.0                                                                  | 0.1:389 Disabled            |
| Edit Default Time Zone for new users GMT-5 Easter                                              | rn US                       |
| Edit Default currency for system United State                                                  | s Dollar (USD)              |
| Edit Default language/locale for system English - US                                           |                             |
| Edit Default country for system UNITED STA                                                     | TES .                       |

2. Click on the checkbox to enable offline use and specify the URL to point to the Concourse-Suite Offline webapp.

|                            | → <u>Admin</u> > <u>Configure System</u> > Modify Setting                                                                                          |
|----------------------------|----------------------------------------------------------------------------------------------------|
| Suite Offling              | ine will allow users to download Concourse Offline and carry their CRM data while on-the-move. What is the URL to Concourse<br>Installer download? |
| • The UF<br>• If a do      | RL must be specific and must exist in your DNS main name is not address, include the full path to get to the Concourse Suite web application.      |
| Offline                    |                                                                                                    |
| Offline:                   | Enable Offline Use                                                                                                    |
| Concourse<br>Suite Offline | 127.0.0.1:8080/offline * (Test                                                                                                    |
| Installer URL              | (ex: www.yourcompany.com/offline or crmoffline.yourcompany.com)                                                                                    |
| Update Cancel              | )                                                                                                    |

3. Once the offline settings form is submitted with offline enabled, you should see a new 'Offline' button on top as shown below

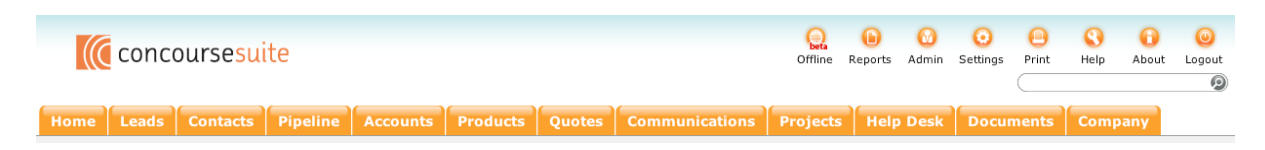

4. Determine the users who need offline access to ConcourseSuite server. Modify each user and provide him access via XML-HTTP API (required for offline use) as shown in the figure.

| Ananth Bala              | subramanyam →                                                                                     | Admin > View Users > User Details > Modify User |
|--------------------------|---------------------------------------------------------------------------------------------------|-------------------------------------------------|
| Update Cancel            | Disable                                                                                           | Details                                         |
| Modify Primary<br>Unique | Information *                                                                                     | Login<br>History                                |
| Username<br>Role (User   | Administrator  *                                                                                  | Viewpoints                                      |
| Site                     | None   \$                                                                                         |                                                 |
| Reports To               | None 🛟                                                                                            |                                                 |
| Access                   | <ul> <li>Allow Webdav Access</li> <li>Allow HTTP-API Access (Required for offline use)</li> </ul> |                                                 |
| Expire Date              |                                                                                                   |                                                 |
| Generate new<br>password | □ Note: New password will be emailed to the following address: ananthrb@concu                     | irsive.com                                      |
| Update Cancel            | Disable                                                                                           |                                                 |

5. Modify roles that need offline access and setup offline permissions for each role. The page displays a list of checkboxes for each permission that is available for offline use. Note that only a few modules are available offline, since ConcourseSuite has a restricted set of functionalities that are available while in offline mode.

|                |                                               |                 |     |      | ⇒ <u>Adr</u> | min > <u>Vie</u>           | w Roles        | > Upda          | ate Role          |
|----------------|-----------------------------------------------|-----------------|-----|------|--------------|----------------------------|----------------|-----------------|-------------------|
| Update Cancel  | )                                             |                 |     |      |              |                            |                |                 |                   |
| Update Role    |                                               |                 |     |      |              |                            |                |                 |                   |
| Role Name      | Administrator *                               |                 |     |      |              |                            |                |                 |                   |
| Description    | Performs system configuration and maintenance | ]*              |     |      |              |                            |                |                 |                   |
| Configure perm | issions for this role                         |                 |     |      |              |                            | [Check         | All] [C         | ear All]          |
| System         | [Check All] [Clear All]                       | Access/<br>View | Add | Edit | Delete       | Offline<br>Access/<br>View | Offline<br>Add | Offline<br>Edit | Offline<br>Delete |
| Access to Glo  | bal Search                                    |                 |     |      |              | M                          |                |                 |                   |
| Access to My   | Items                                         |                 |     |      |              | M                          |                |                 |                   |
| Access to Rec  | ent Items                                     |                 |     |      |              | M                          |                |                 |                   |
| My Home Page   | [Check All] [Clear All]                       | Access/<br>View | Add | Edit | Delete       | Offline<br>Access/<br>View | Offline<br>Add | Offline<br>Edit | Offline<br>Delete |
| Access to My   | Home Page module                              | V               |     |      |              | M                          |                |                 |                   |
| View Perform   | ance Dashboard                                | V               |     |      |              | M                          |                |                 |                   |
| Mailbox        |                                               |                 |     |      |              | M                          |                |                 |                   |
| Tasks          |                                               |                 |     | ≤    | V            | M                          |                |                 |                   |
| Re-assign Iter | ms                                            |                 |     |      |              |                            |                |                 |                   |
| Profile        |                                               |                 |     |      |              | M                          |                |                 |                   |
| Personal Infor | rmation                                       | M               |     |      |              | M                          |                |                 |                   |
| Password       |                                               |                 |     | V    |              |                            |                |                 |                   |
| Action Lists   |                                               | M               | M   | V    | Ø            |                            |                |                 |                   |
| Action Plans   |                                               | Ø               | Ø   | V    | Ø            | Ø                          | Ø              | Ø               |                   |
| Dashboards     |                                               | Ø               |     |      |              | Ø                          |                |                 |                   |

## **ConcourseSuite Offline Setup**

Once the ConcourseSuite server is setup as explained in the previous section, you are now ready to download the ConcourseSuite Offline Installer and setup ConcourseSuite Offline.

1. Login into ConcourseSuite once it is setup for offline use. Click on the 'Offline' button displayed on the top. This will kick-start the Offline installer download via Java Web Start.

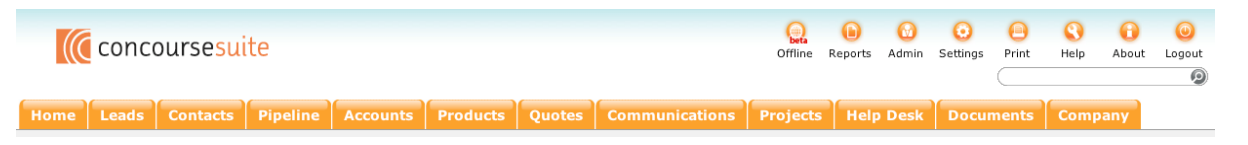

2. The ConcourseSuite Offline download should begin as shown below.

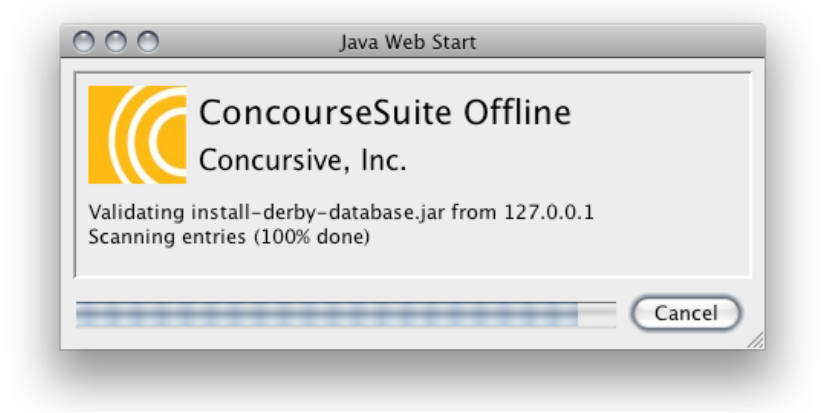

3. Once the offline application download is complete, accept the certificate by clicking on the "Trust" button.

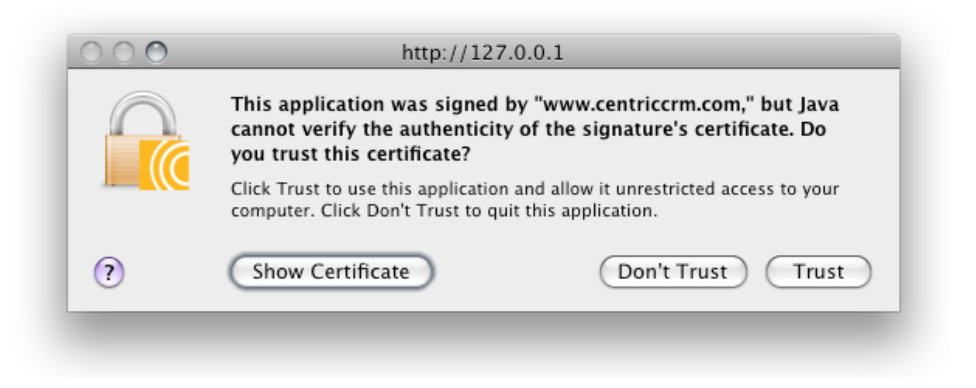

4. Provide your username, password and the URL to the ConcourseSuite Server. User should have access to the XML API as explained in the previous section.

| 000              | ConcourseSuite                                                           |                |
|------------------|--------------------------------------------------------------------------|----------------|
| ConcourseSuite   | Offline Setup Wizard                                                     |                |
| 5160 1 01 5      |                                                                          |                |
| To setup the Con | ncourseSuite offline client, make sure you are connected to the internet | n initial sync |
| Enter your conce |                                                                          | in maar sync   |
| Username:        | ananth                                                                   |                |
| Password:        |                                                                          |                |
| Default URL:     | http://localhocti2000/contris                                            |                |
|                  | http://iocamost.soso/centric                                             |                |
|                  |                                                                          |                |
| < Back           | Next >                                                                   | Cancel         |
|                  |                                                                          |                |

5. The ConcourseSuite server will authenticate the user and confirm that the authentication was successful.

| 000                                       | ConcourseSuite                                       |                    |
|-------------------------------------------|------------------------------------------------------|--------------------|
| ConcourseSuite Offline Set<br>Step 1 of 3 | up Wizard                                            |                    |
| Authentication                            | successful. The next step is to setup the applicatic | on file directory. |
| < Back Next                               | Ð                                                    | Cancel             |

 The next step is to specify the location on your system where you would like the Offline fileLibrary to be installed. It defaults to the user's home directory. On a windows machine make sure to specify a short file path due to path length restrictions. (eg: C:/Concourse/Offline)

| 000                       | ConcourseSuite                                                                  |     |
|---------------------------|---------------------------------------------------------------------------------|-----|
| ConcourseS<br>Step 2 of 3 | Suite Offline Setup Wizard<br>3                                                 |     |
| Specify a o               | directory to be used for storing all of the offline data used by ConcourseSuite |     |
| Directory:                | /Users/Ananth/ConcourseSuite Brows                                              | e   |
| < Back                    | k Next > Can                                                                    | cel |

7. The next step is to perform an initial sync with ConcourseSuite server. This will download all the server data onto your local system.

| ConcourseSuite Offline Se                                          |                                                                                                    |
|--------------------------------------------------------------------|----------------------------------------------------------------------------------------------------|
| Step 3 of 3                                                        | Wizard                                                                                                    |
| ConcourseSuite will<br>This could take awh<br>Click "Next" to begi | v create your offline data and perform an initial sync with the server.<br>depending on internet connection<br>e synchronization |
| < Back Nex                                                         | Cancel                                                                                                    |

8. Wait for the Offline installer to complete the initial sync successfully.

| 000                    | ConcourseSuite                          |        |
|------------------------|-----------------------------------------|--------|
| ConcourseSuite Offline | Setup Wizard                            |        |
| 5(cp 5 6) 5            |                                         |        |
|                        |                                         |        |
|                        | Synchronizing your data with the server |        |
|                        |                                         |        |
|                        |                                         |        |
|                        |                                         |        |
| < Back                 | ext >                                   | Cancel |
|                        |                                         |        |
|                        |                                         |        |

9. Once the sync process has been successfully completed, you are now ready to use the ConcourseSuite Offline. Setup a desktop application to access ConcourseSuite Offline.

| 000          | Java Web Start                                                                |
|--------------|-------------------------------------------------------------------------------|
|              | ConcourseSuite Offline<br>Concursive, Inc.                                    |
| Starting ins | taller ConcourseSuite Offline - Create application                            |
|              | Would you like to create a desktop application for<br>ConcourseSuite Offline? |
|              | Configure No Yes                                                              |

10. A desktop icon is created that can be used to launch Centric Offline in the future.

| 000               | ConcourseSuite Offline |     |
|-------------------|------------------------|-----|
| Configured for: A | anth Balasubramanyam   |     |
|                   |                        |     |
|                   |                        |     |
|                   |                        |     |
|                   |                        | -   |
|                   |                        |     |
|                   | Reload Close           |     |
|                   |                        | 11. |

11. ConcourseSuite Offline setup is now complete and you can click on the Globe button to launch Centric Offline in a browser. If you experience any issues during setup, use the "Reload" button which will cleanup the current installation and start the setup process from start.

| 000                       | ConcourseSuite Offline                                          |
|---------------------------|-----------------------------------------------------------------|
| Configured                | for: Ananth Balasubramanyam                                     |
| Concourses                | uite Offline is accessed through a web browser. Click on the    |
| following<br>icon to laur | nch your browser; if your browser does not appear, copy the URL |
| shown<br>and paste it     | t into a web browser.                                           |
| To shutdow                | n ConcourseSuite, close this window when you are finished.      |
|                           |                                                                 |
|                           | http://localhost:8090/                                          |
|                           |                                                                 |
|                           |                                                                 |
|                           | Reload Close                                                    |
|                           |                                                                 |

12. When you launch the ConcourseSuite Offline by clicking on the globe button, a new browser window is opened and you will see the following home page calendar. The "Sync" button on the home page can be used to initiate further sync requests.

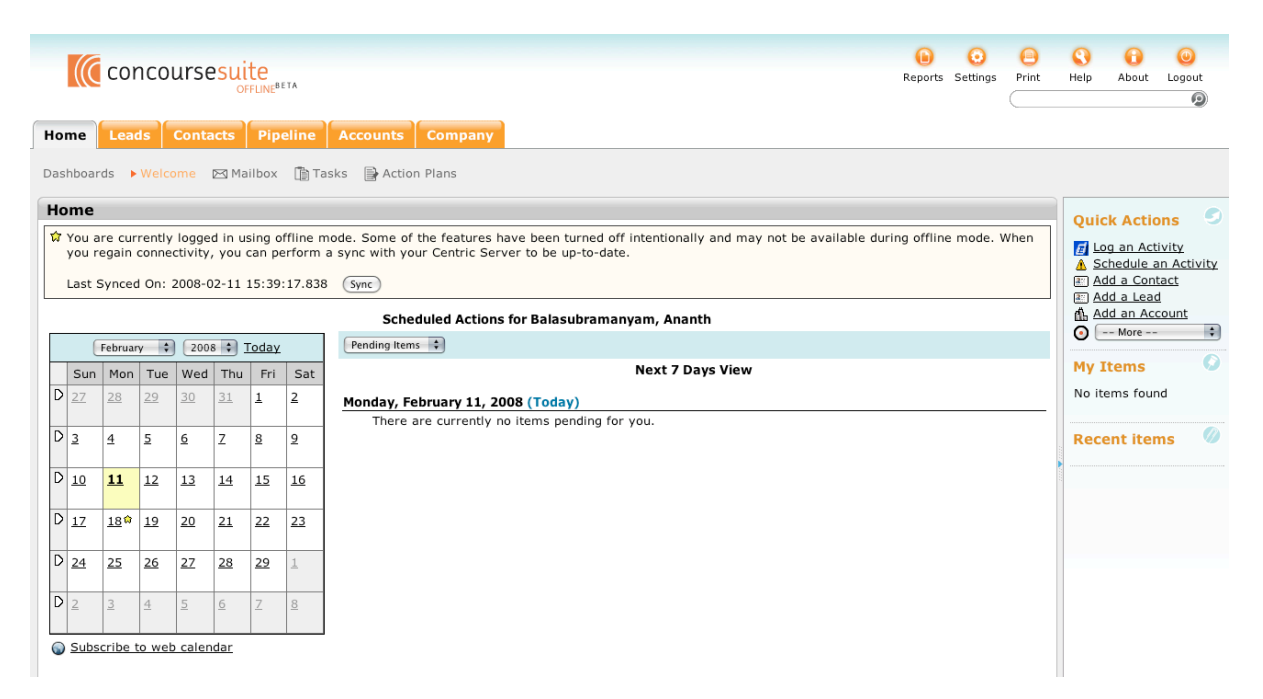